## ERPAUTOMATION - HELP FILE FOR FACULTY HOW TO FORWARD STUDENT LEAVE APPLICATION TO DEAN ACADEMICS OFFICE

- 1. Login to ERP and select "Faculty-Campus" role if you have more than one role in ERP.
- 2. Select "Hostel Inbox" from the left menu.

| The campus labs                     | S Search                                                          |         |           |                                                                                                    |                  |  |
|-------------------------------------|-------------------------------------------------------------------|---------|-----------|----------------------------------------------------------------------------------------------------|------------------|--|
| Dashboard                           | NEW COMPLAINT                                                     |         |           | Academic Leave [ADMN NO.MS16003]                                                                                    |                  |  |
| My Courses                          | Inbox (1)                                                         | Pushpit | Requested | Requester: [Hostel-6,Floor-7,Room No 836]<br>For: Test application for academic leave<br>Leave Type: Academic Leave | Today at 4:10 PM |  |
| My Links                            | Sent Items                                                        |         |           |                                                                                                    |                  |  |
| Mentees                             | © 2017 Campus Labs Pvt. Ltd. All rights reserved, Version: 3.5.1: |         |           |                                                                                                    |                  |  |
| Faculty Portal<br>Selection Process |                                                                   |         |           |                                                                                                    |                  |  |
| Hostel Inbox                        |                                                                   |         |           |                                                                                                    |                  |  |
| My Purchases                        | _                                                                 |         |           |                                                                                                    |                  |  |
| My Projects                         |                                                                   |         |           |                                                                                                    |                  |  |
| My Leave Appication                 |                                                                   |         |           |                                                                                                    |                  |  |
| My Store                            |                                                                   |         |           |                                                                                                    |                  |  |
|                                     |                                                                   |         |           |                                                                                                    |                  |  |

3. You will be able to view the list of applications from your mentees/students with the status as Requested/Forwarded/Approved

4. Double-click the leave application with the status "**Requested**" to process. After viewing the detailed view of the leave application, you have 2 options -

a. You may **Cancel/Reject** the leave application if you are not satisfied with the leave request.

(OR)

b. You may click "**Forward**" and select "Dean Acad Office" from the dropdown to forward/recommend the student leave application to Dean Academics Office. Please enter some remarks and click "Send" button.

| Academic Leave Request from Pushpit -MS16003 [Hostel-6, Floor-7, Room No 836]                                                                                                    | Academic Leave Approval       |                                  |
|----------------------------------------------------------------------------------------------------|-------------------------------|----------------------------------|
| This request is in PENDING status                                                                                                    |                               | FOWARD                           |
| Leave Type: Academic Leave                                                                                                    | FORWARD THIS REQUEST TO:      | DEAN01 - SHRI DEAN ACA 🗸         |
| Requested By the Student From: 13/03/2018[9:0] - To: 16/03/2018 [16:0]<br>No of applied leaves in days : 4<br>Reason: Test application for academic leave<br>Local Guardian Address: Flat No:111 Test, Test | PLEASE ENTER YOUR<br>REMARKS: | Remarks of your choice !!        |
| Local Guardian Phone No. : 112334455<br>Student's Mobile No. : 1212121111                                                                                                    | SEND                          | Field limited to 500 characters. |
|                                                                                                    |                               |                                  |

## Workflow activity

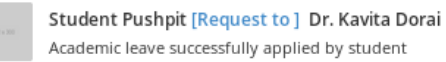

Mar 13, 2018 4:10